# **System Check**

# **Overview**

The **System Check** is provided to perform diagnostics on the installation, verify data connectivity and retrieval from real-time data sources and to help repair any defects found in the system.

**System Check** is opened from the Project Explorer on the right-side **Tools** tab in the **Diagnostics** section by clicking **System Check**.

The **File**, **Save** option is provided to save any item added under the **Connector** tab so it can be reloaded if needed.

When **System Check** is closed, if *default.sck* does not exist in the project it is created and saved with any item selected in the **Connector** tab. The next time **System Check** is opened, *default.sck* is loaded.

## Connector

The Connector tab is used to verify reading/writing to real time data connectors.

| 🖶 Add 🥒 Modif | y 🔀 Delete 🛛 🔛 Clear 🛛 🥚 Start       |                               |                  |   |
|---------------|--------------------------------------|-------------------------------|------------------|---|
| Connector     | Item                                 | Description                   | Value            |   |
| KLR DA        | Manufacturing.Mixer zone 1 temperat  | Mixer zone 1 temperature      | 75.5419969023972 |   |
| KLR DA        | Manufacturing.Mixer zone 2 temperat  | Mixer zone 2 temperature      | 75.5419969023972 |   |
| KLR DA        | Manufacturing.Mixer barrel speed     | Mixer barrel speed (RPM)      | 30.5419969023972 |   |
| KLR DA        | Manufacturing.Mixer ram pressure     | Mixer ram pressure            | 83.215063592166  |   |
| (LR DA        | Manufacturing.Extruder zone 1 tempe  | Extruder zone 1 temperature   | 55.5319969023972 |   |
| (LR DA        | Manufacturing.Extruder zone 2 tempe  | Extruder zone 2 temperature   | 75.5419969023972 |   |
| (LR DA        | Manufacturing.Extruder screw speed   | Extruder screw speed          | 70.5419969023972 |   |
| (LR DA        | Manufacturing.Extruder pellet speed  | Extruder pellitizer speed     | 80.5419969023972 |   |
| LR DA         | Manufacturing.Reactor tank temperat  | Reactor tank temperature      | 55.5319969023972 |   |
| LR DA         | Manufacturing.Reactor agitator speed | Reactor agitator speed        | 95.5376589804149 |   |
| LR DA         | Manufacturing.Reactor inlet temperat | Reactor inlet temperature     | 100              |   |
| LR DA         | Manufacturing.Reactor outlet tempera | Reactor outlet temperature    | 90               |   |
| LR DA         | Manufacturing.Production total       | Production total output       | 79.3196546060581 |   |
| LR DA         | Manufacturing.Production accepted    | Production total good product | 0                |   |
|               |                                      |                               |                  | 2 |

Select Add, choose a real-time Connector and some Items provided by the connector.

Click **Start** to have the values update at the rate specified in **Edit**, **Update Rate**. If the item support writes, click **Modify** and set a new value for the items. To clear the list, click **Clear**.

The lower part of the display shows any errors that occurred when the items are read. In the lower right are the scan times of various operations, **Open Server items (ms)** indicates the speed to establish communications and **Read Server items (ms)** indicates the speed at which the items are read.

# General

The **General** tab is used for general tests. Click the **Start** pushbutton to have the installation scan and repair defects. When complete, the display will show the results of the scan. As part of the scan every connector configured in the project is verified.

| System Check                                    |                                                      |
|-------------------------------------------------|------------------------------------------------------|
| File Edit Tools                                 |                                                      |
| Connector General                               |                                                      |
| Start                                           |                                                      |
| Test                                            | Result                                               |
| Input folder write access                       | Pass                                                 |
| Excel Reports folder write access               | Pass                                                 |
| PDF Reports folder write access                 | Pass                                                 |
| Web Reports folder write access                 | Pass                                                 |
| Master project synchronization - Data folder    | Synchronized                                         |
| Master project synchronization - Input folder   | Synchronized                                         |
| Master project synchronization - Reports folder | Synchronized                                         |
| Master project synchronization - PDF folder     | Synchronized                                         |
| Master project synchronization - Web folder     | Synchronized                                         |
| Additional project folders                      | Synchronized                                         |
| XLReporter Excel Add-in                         | Not used                                             |
| Web Portal / Team Portal                        | Internet Information Services (IIS) is not installed |
| Testing connector - XLR DA                      | Pass                                                 |
| Testing connector - XLR_History                 | Pass                                                 |
| Testing connector - Access DB                   | Pass                                                 |
| Testing connector - Access-Water                | Pass                                                 |
| Testing connector - Access-Water1               | Pass                                                 |
|                                                 |                                                      |
|                                                 |                                                      |
| <                                               | >                                                    |

The results of the scan are saved to *SystemCheck.txt* in the **Log** folder of the project. This makes it easier to troubleshoot the system as this file can be provided to a technical support specialist for analysis.

# Tools

#### **Install Design Studio**

This option is enabled when Microsoft Excel is installed on the system and the **Template Design** setting for the project is set to *Use XLReporter Addin in Excel* but the **XLReporter** ribbon has not been installed into Excel. When selected it attempts to install the **XLReporter** ribbon into Excel for use in designing reports.

## **Repair Design Studio**

This option is enabled when Microsoft Excel is installed on the system, the **Template Design** setting for the project is set to *Use XLReporter Addin in Excel* and the ribbon has been installed. When selected it attempts to repair any issues between the ribbon and Excel itself.

#### Set up Web Portal

If the **Distributed Edition** of XLReporter is installed but the web portal configuration needs to be changed, this option can be used to open the same set up configured during installation.

| Distributed Editio | n X                  |  |  |
|--------------------|----------------------|--|--|
| IP Address         | 192.168.8.252        |  |  |
| Application        | XLRweb               |  |  |
| Physical Path      | C:\XLReporter        |  |  |
| Website            | Default Web Site 💌   |  |  |
|                    | Advanced             |  |  |
| Web Portal URL     | 192.168.8.252/XLRweb |  |  |
| -Identity          |                      |  |  |
| Built-in acc       | count                |  |  |
| Application        | PoolIdentity         |  |  |
| C Custom ac        | tom account          |  |  |
| Account            | Admin                |  |  |
| Password           |                      |  |  |
| Confirm            |                      |  |  |
|                    |                      |  |  |
|                    |                      |  |  |
|                    | Setup Cancel         |  |  |

Note, Windows Administrator privileges are required to access this application.

For information on the settings provided, see the **Setup the Web Portal** document under the REPORT section of the **Document Library**.

## **Distributed Clients**

| Distrik | outed Clients |   |            |         |
|---------|---------------|---|------------|---------|
| То      | tal Clients   | 5 |            |         |
|         | User          |   | IP Address |         |
| Þ       | Janet         |   |            |         |
|         | Sarah         |   |            |         |
|         | Patrick       |   |            |         |
|         | Ed            |   |            |         |
|         | Fred          |   |            |         |
|         |               |   |            |         |
|         |               |   |            |         |
|         |               |   |            |         |
|         |               |   |            |         |
|         |               |   |            |         |
|         |               |   |            |         |
|         |               |   |            |         |
|         |               |   |            |         |
|         |               |   |            | Log Off |
|         |               |   |            |         |
|         |               |   |            | Close   |
|         |               |   |            | 51036   |

If the Distributed Edition of **XLReporter** is installed, this option displays the list of currently logged in clients to the **XLReporter** Team Server. The list contains clients connected using the Web Portal, the Windows Client, or the REST API.

Each client **User** name is listed along with the **IP** Address of where they are connected from. If **User Accounts** are not enabled in the project, the **User** name appears as **Guest**. If the **IP** Address is shown as *local*, this means the client is connected on the local machine using *localhost* as the server name.

A client may be logged out here by selecting the row and clicking Log Off.

Please note that this list is not dynamically refreshed. To refresh, click the Refresh button is to the right of the **Total Clients** count.

Information in this document is subject to change without notice. SmartSights, LLC assumes no responsibility for any errors or omissions that may be in this document. No part of this document may be reproduced or transmitted in any form or by any means, electronic or mechanical, for any purpose, without the prior written permission of SmartSights, LLC.

Copyright 2000 - 2024, SmartSights, LLC. All rights reserved.

XLReporter<sup>®</sup> is a registered trademark of SmartSights, LLC.

Microsoft<sup>®</sup> and Microsoft Excel<sup>®</sup> are registered trademarks of Microsoft, Inc. All registered names are the property of their respective owners.